# ¿Cómo hacer una observación ciudadana admisible?

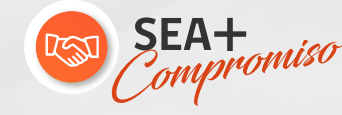

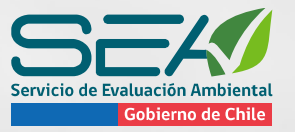

Gobierno de Chile | Servicio de Evaluación Ambiental

# ¿Cómo hacer la observación ciudadana?

#### **Persona Natural**

- En el plazo establecido por ley.
- Nombre completo y el domicilio de quien formula la observación.
- > Nombre del proyecto.
- Fundamentos ambientales y forma en que el proyecto lo afecta.

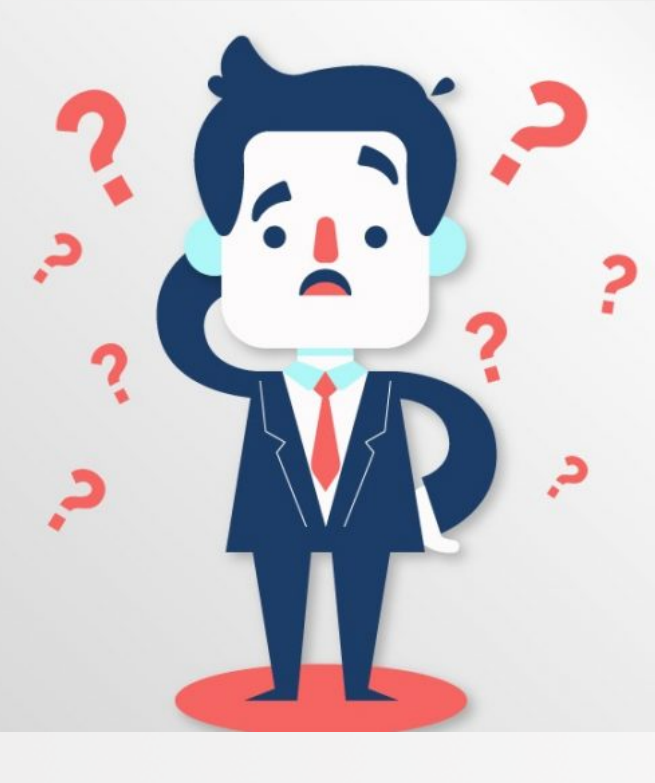

#### Persona Jurídica

- > En el plazo establecido por ley.
- Nombre completo y el domicilio de la organización y el nombre de su representante.
- Personalidad jurídica y representación.
- Nombre del proyecto.
- Fundamentos ambientales.

# ¿Sobre qué materias se debe observar?

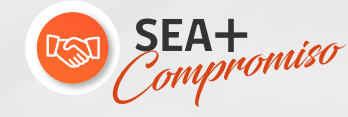

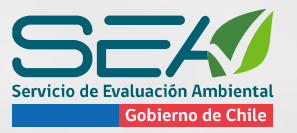

Gobierno de Chile | Servicio de Evaluación Ambiental

## **Observación pertinente**

## Contenido de carácter ambiental:

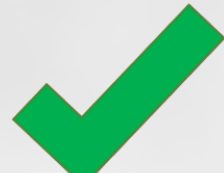

Descripción (alcance localización, emisiones, extracción y uso de recursos naturales renovables, entre otros aspectos del proyecto).

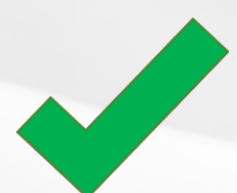

Impactos ambientales del proyecto.

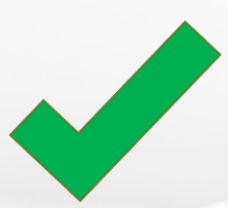

Sobre las medidas que se adoptarán para hacerse cargo de los impactos del proyecto.

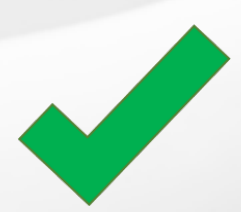

Normativa y Permisos Ambientales Sectoriales (PAS).

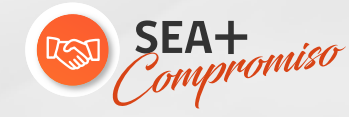

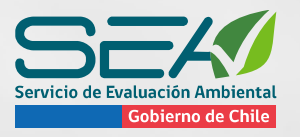

## **Observaciones no pertinentes**

Contenido de carácter no ambiental:

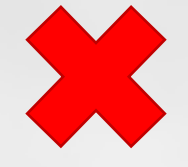

Referencia a actividades que no tienen relación con el proyecto en evaluación.

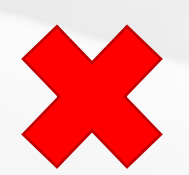

Juicios de valor.

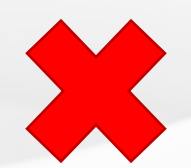

Negociaciones monetarias.

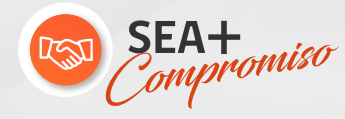

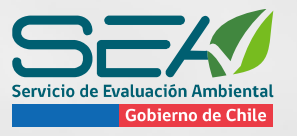

## Dónde realizar observaciones

#### **1. A través Ficha para la observación manual:**

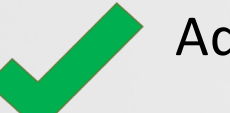

Adjunta en PDF.

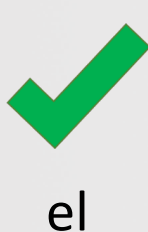

Sus indicaciones de cómo hacerla llegar aparecen en la primera hoja, en cuadro "IMPORTANTE".

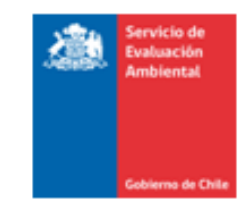

FICHA REGISTRO DE OBSERVACIONES CIUDADANAS

#### ESTUDIO DE IMPACTO AMBIENTAL

"SISTEMA DE IMPULSIÓN DE AGUA LEQUENA - UJINA"

| La observación la realiza como:                                            |                                                                                                    |  |
|----------------------------------------------------------------------------|----------------------------------------------------------------------------------------------------|--|
| Persona Natural<br>(Indicar con una X si es persona<br>natural o jurídica) | Representante Organización Ciudadana<br>(¡ATENCION! Debe adjuntar certificado que acredite<br>personalidad jurídica y representación vigente de la<br>organización) |  |

Nombre completo de la persona natural o representante legal de la organización:

| L<br>Domicilio: |             |                   |         |
|-----------------|-------------|-------------------|---------|
|                 |             |                   | COMUNA: |
| RUT:            | Teléfono(s) | Correo Bectrónico |         |
|                 |             |                   |         |
|                 |             |                   |         |

Nombre completo de la <u>organización</u> (SI ES PERSONA NATURAL, <u>¡NO</u> ES NECESARIO LLENAR ESTA SECCIÓN!)

| Domicilio: |             |     |                   |  |
|------------|-------------|-----|-------------------|--|
|            |             |     | COMUNA:           |  |
| RUT:       | Telėfono(s) | Fax | Correo Bectrónico |  |
|            |             |     |                   |  |
|            |             |     |                   |  |

#### IMPORTANTE

Registre aquí su(s) observación(es) y entréguela en el SEA de su región. Dirigida a su Director/a Regional, durante los sesenta días (excluidos, sábado, domingos y feriados) de participación ciudadana a partir de la publicación en los periódicos del extracto del EIA del proyecto, que en este caso vence el 14 de marzo 2012. También puede hacer observaciones vía web en www.sea.gob.cl

## Ficha para la observación manual

Señor Director Ejecutivo- SEA Dirección: Miraflores 222 Santiago piso 20, Santiago PRESENTE Director/a Regional

Servicio de Evaluación Ambiental Región de Tarapacá, Riquelme 1081, Iquique

Servicio de Evaluación Ambiental Región de Antofagasta, 14 de Febrero № 2085, Oficina 1401, Antofagasta. PRESENTE

De mi consideración:

Con relación al Estudio de Impacto Ambiental "Sistema de Impulsión de Agua Leguena - Ujina" emplazado en las Comunas de Pica y Calama, del cual he tomado conocimiento y que actualmente se encuentra en proceso de participación ciudadana, envío observaciones al citado Estudio.

|    | TEMA | FUNDAMENTOS |
|----|------|-------------|
| 1. |      |             |
|    |      |             |
|    |      |             |
|    |      |             |
|    |      |             |
|    |      |             |
| 2. |      |             |
|    |      |             |
|    |      |             |
|    |      |             |
|    |      |             |
|    |      |             |
| 3. |      |             |
|    |      |             |
|    |      |             |
|    |      |             |
|    |      |             |
|    |      |             |

NOTA IMPORTANTE: Si su observación es extensa, puede usar otro formato con todos los datos solicitados.

Fecha: \_\_\_\_\_

#### 2. A través de sitio WEB:

### Dirigirse a <u>www.sea.gob.cl</u>

Ir a la parte media del sitio web, en donde dice "Proyectos con Participación Ciudadana activa"

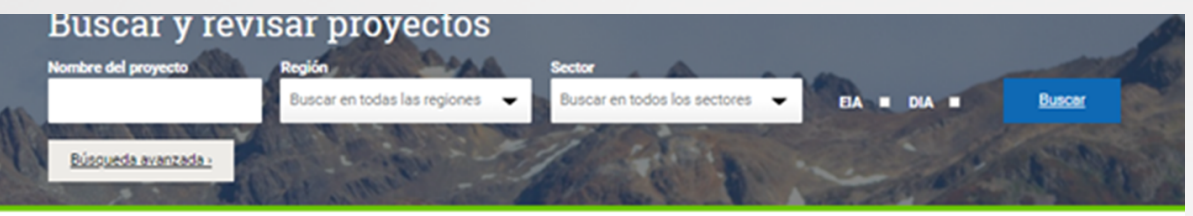

Nuestra misión es contribuir al desarrollo sustentable, la preservación y conservación de los recursos naturales a través de:

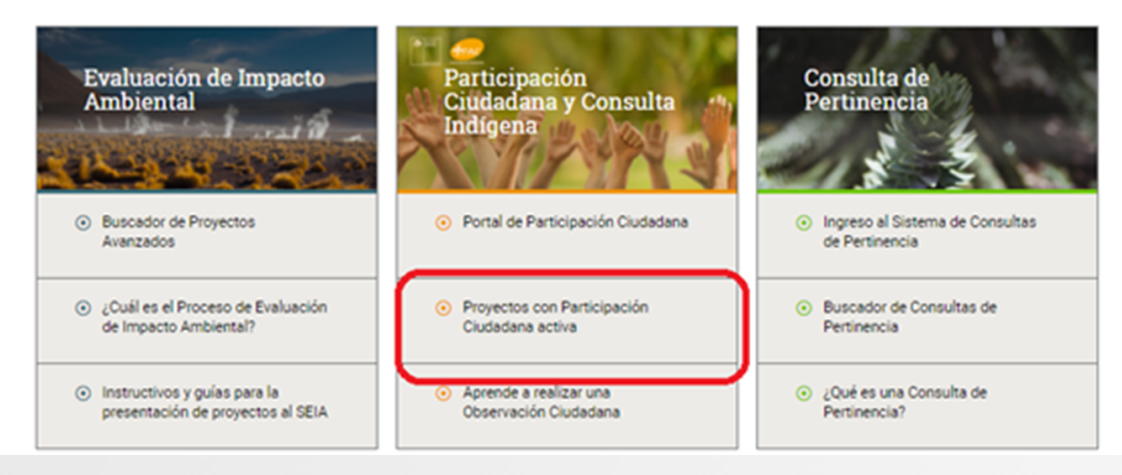

Buscar el proyecto en "Dirección Ejecutiva" y seleccionar "Parque Eólico Peñasco Ventoso"

| Portal de Participación Ciudadana                                              | $\sim$ |
|--------------------------------------------------------------------------------|--------|
| Proyectos con Participación<br>Ciudadana activa                                | ~      |
| Aprende a realizar una<br>Observación Ciudadana                                | ~      |
| Conocer aspectos generales del<br>SEIA                                         | ~      |
| Participar en próximas reuniones                                               | $\sim$ |
| Conocer las características de un<br>proyecto                                  | ~      |
| Realizar Observaciones<br>Ciudadanas                                           | ~      |
| Acceder a capacitaciones                                                       | $\sim$ |
| ¿Qué es la Consulta Indígena en el<br>SEIA?                                    | ~      |
| ¿Cuáles son los proyectos que<br>actualmente cuentan con<br>Consulta Indígena? | ~      |
| Estadísticas de Participación<br>Ciudadana                                     | ~      |

#### Proyectos con Participación Ciudadana activa

Mientras dure el período de participación ciudadana, el SEA establecerá mecanismos que aseguren la participación informada de la comunidad en el proceso de evaluación ambiental.

Si tiene dudas de cómo conectarse a una reunión virtual, puede dirigirse a la pestaña <u>Acceder a</u> <u>capacitaciones</u> y revisar los manuales de uso para las plataformas de Teams y Zoom.

Revise los procesos de Participación Ciudadana abiertos en su región:

| Filtrar por comuna                        |
|-------------------------------------------|
| <ul> <li>Todas las comunas - *</li> </ul> |
| ٩,                                        |
| Ventoso                                   |
| observaciones:                            |
| 14 Diciembre                              |
|                                           |
| sión Descripción de<br>provecto           |
|                                           |
|                                           |
| ▼ a Damón                                 |
|                                           |

#### Seleccionar "Presentar Observación Ciudadana"

| Aprende a realizar una<br>Observación Ciudadana                                | ~      |
|--------------------------------------------------------------------------------|--------|
| Conocer aspectos generales del<br>SEIA                                         | ×      |
| Participar en próximas reuniones                                               | $\sim$ |
| Conocer las características de un<br>proyecto                                  | $\sim$ |
| Realizar Observaciones<br>Ciudadanas                                           | $\sim$ |
| Acceder a capacitaciones                                                       | $\sim$ |
| ¿Qué es la Consulta Indígena en el<br>SEIA?                                    | ~      |
| ¿Cuáles son los proyectos que<br>actualmente cuentan con<br>Consulta Indígena? | ~      |
| Estadísticas de Participación<br>Ciudadana                                     | ~      |

participación informada de la comunidad en el proceso de evaluación ambiental. Si tiene dudas de cómo conectarse a una reunión virtual, puede dirigirse a la pestaña Acceder a capacitaciones y revisar los manuales de uso para las plataformas de Teams y Zoom. Revise los procesos de Participación Ciudadana abiertos en su región: Filtrar por Región Filtrar por comuna Dirección Ejecutiva - Todas las comunas -Proyecto: Parque Eólico Peñasco Ventoso Dirección Elecutiva Plazo para presentar Cabrero, Los Angeles, Quilleco, Tucapel, Yungay observaciones: 14 Diciembre Ver calendario de Descripción de resentar Observación actividades de PAC Ciudadana proyecto ir a presentar observación ciudadana

#### Más información

Volver al Portal de Participación Ciudadana

# Buscar y revisar proyectos Nombre del proyecto Región Sector Buscar en todas las regiones Buscar en todos los sectores EA DIA Buscar

#### Seleccionar "Observación Ciudadana Persona Natural Claveúnica"

|                                                                      | Gobierno de Chile                                                                                       | ana.                                                                                                 | 22                                                                                                 |                                        |                        |              |                          | -                      | -              | Sist  | tema de Eva<br>Impacto An | aluación<br>nbiental |
|----------------------------------------------------------------------|----------------------------------------------------------------------------------------------------|----------------------------------------------------------------------------------------------------|----------------------------------------------------------------------------------------------------|----------------------------------------|------------------------|--------------|--------------------------|------------------------|----------------|-------|---------------------------|----------------------|
| PORTADA                                                              | Búsqueda                                                                                                | Reportes                                                                                             | Mis actividades                                                                                    | Ayuda                                  |                        |              |                          |                        |                |       |                           |                      |
| Inicio                                                               |                                                                                                    |                                                                                                    |                                                                                                    |                                        |                        |              |                          |                        |                |       |                           |                      |
| L Usuario                                                            | no registrado                                                                                           |                                                                                                    |                                                                                                    |                                        |                        |              |                          |                        |                |       |                           | <b>₽</b> €           |
| Presen                                                               | tación obser                                                                                            | vación ciu                                                                                           | dadana                                                                                             |                                        |                        |              |                          |                        |                |       |                           |                      |
| Proyecto<br>Titular<br>Represen<br>Tipologia<br>Encargad<br>Estimado | o Actividad: Pan<br>Quill<br>tante Legal: <u>Juan</u><br>:CJ G<br>lo <u>isabo</u><br>usuario, favor inc | que Eòlico Per<br>eco SpA<br>Franctico Mac<br>entrales generi<br>o Ecneverría Va<br>ríque el tipo de | lasco Ventoso<br>kenna García-Huidob<br>idoras de energía maj<br>lenzuela<br>e observación ciudada | ro<br>pores a 3 MW<br>na que desea r   | realizar:              |              |                          |                        |                |       |                           |                      |
| Ob                                                                   | servación Ci<br>Persona Na                                                                              | iudadana<br>itural                                                                                   | Observa<br>Perc<br>ම (                                                                             | ación Ciuda<br>Iona Natura<br>Laveúnic | <b>dana</b><br>al<br>a | Obs<br>Apode | ervación (<br>erado Gruj | Ciudadana<br>po Persor | las            |       |                           |                      |
| -                                                                    | bservación l<br>jurídic                                                                                 | Persona<br>a                                                                                         |                                                                                                    |                                        |                        |              |                          |                        |                |       |                           |                      |
|                                                                      |                                                                                                    |                                                                                                    |                                                                                                    |                                        |                        |              |                          |                        |                |       |                           |                      |
| Instituc                                                             | iones Medioamb                                                                                          | pientales                                                                                            | s                                                                                                  | itios relaciona                        | ados                   |              |                          | Centro o               | ie Soporte y A | lyuda |                           |                      |
| <ul> <li>Mair</li> </ul>                                             | tada dal Madia A                                                                                        | anhia ana                                                                                            |                                                                                                    | Caminida and                           | harne ei da            | 1141         |                          | - 0mm                  | and fore-order | CEIN  |                           |                      |

Ingresar datos

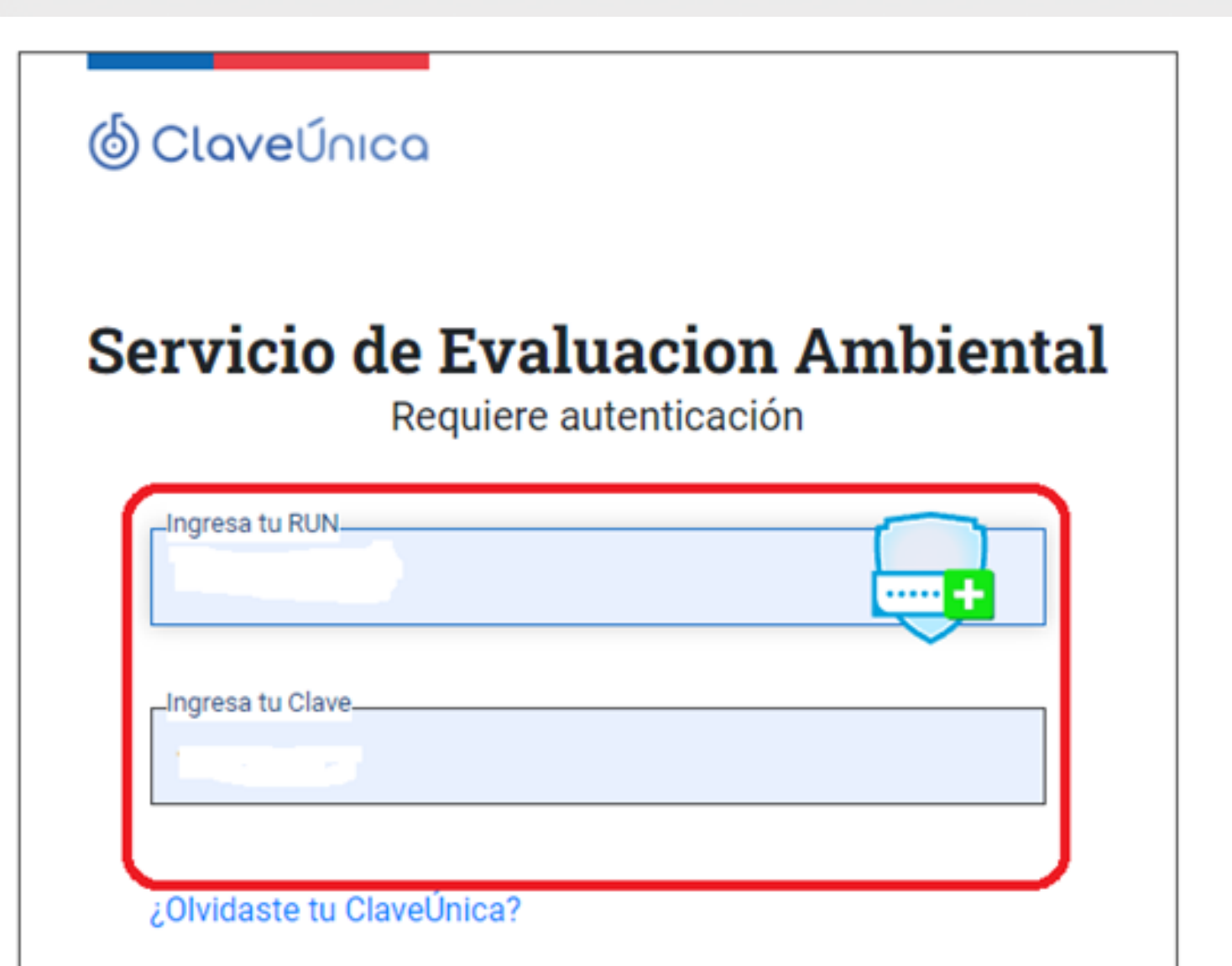

#### Ingresar datos

| Usuario no regis                                             | obstate                                                | <b>.</b> |
|--------------------------------------------------------------|--------------------------------------------------------|----------|
| Presentación<br>Provecto: Par                                | n observación ciudadana<br>roue Eólico Peñasco Ventoso |          |
| in oyeette. Poi                                              |                                                        |          |
|                                                              |                                                        |          |
| Nombre:                                                      |                                                        |          |
| Nombre:<br>Rut:                                              |                                                        |          |
| Nombre:<br>Rut:<br>Sexo:                                     | Seleccionar. V                                         |          |
| Nombre:<br>Rut:<br>Sexo:<br>Correo:                          | Seleccionar.                                           |          |
| Nombre:<br>Rut:<br>Sexo:<br>Correo:<br>Domicilio:            | Seleccionar V                                          |          |
| Nombre:<br>Rut:<br>Sexo:<br>Correo:<br>Domicitio:<br>Región: | Seleccionar V                                          |          |

#### Seleccionar "Confirmar Firma"

| L Usuario no registrado                                                                                            | C |
|----------------------------------------------------------------------------------------------------|---|
|                                                                                                    |   |
| Presentación observación ciudadana<br>Proyecto: Parque Eólico Peñasco Ventoso                                      |   |
|                                                                                                    |   |
| Estimado/a usuario/a, usted se encuentra en la página de confirmación de observación ciudadana con clave única.    |   |
| Si está correcta la información, presione confirmar firma, posteriormente su observación se podrá visualizar desde | 2 |
| el expediente de PAC.                                                                                              |   |
|                                                                                                    |   |
| Confirmar firma Volver a editar                                                                                    |   |
|                                                                                                    | 1 |
| Proyecto: Parque Eólico Peñasco Ventoso                                                                            |   |
| Identificación del Observante                                                                                      |   |
| Nombre: YazmÄn Thiare Adasme Fris                                                                                  |   |
| Observación Ciudadana                                                                                              |   |

Observación:

prueba

#### 3. A través de la APP SEA Móvil:

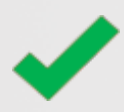

Descargar la App en tu dispositivo.

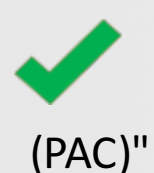

Entrar y elegir la opción "PARTICIPACIÓN CIUDADANA

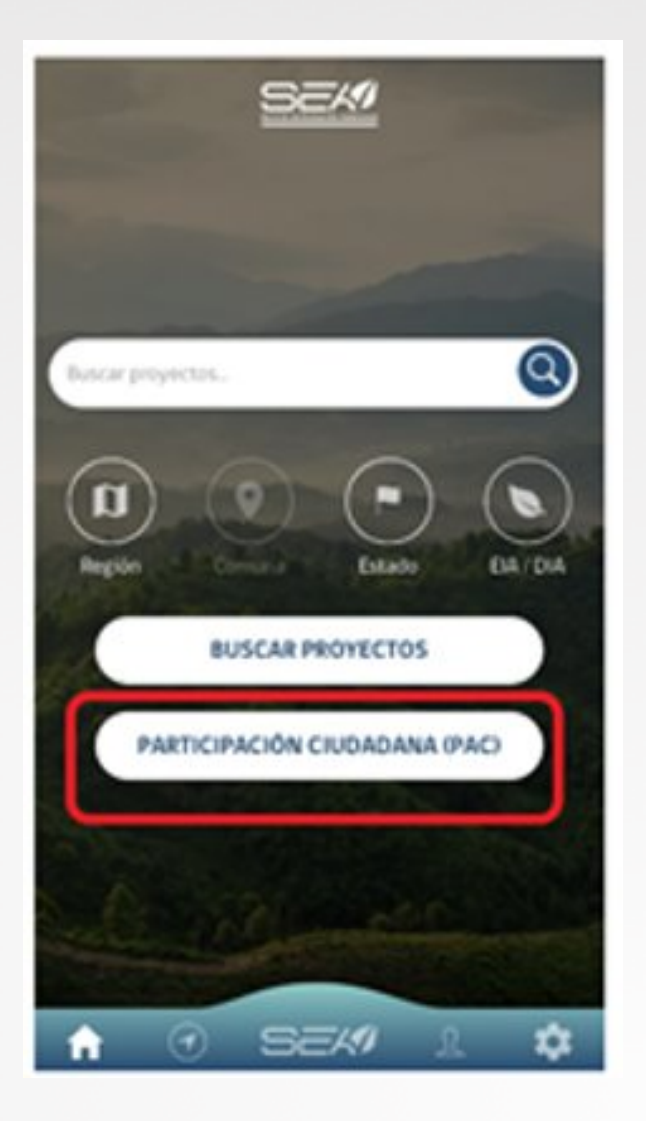

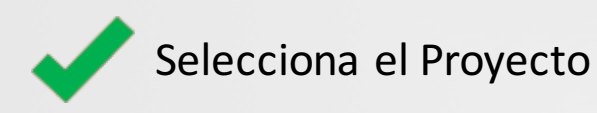

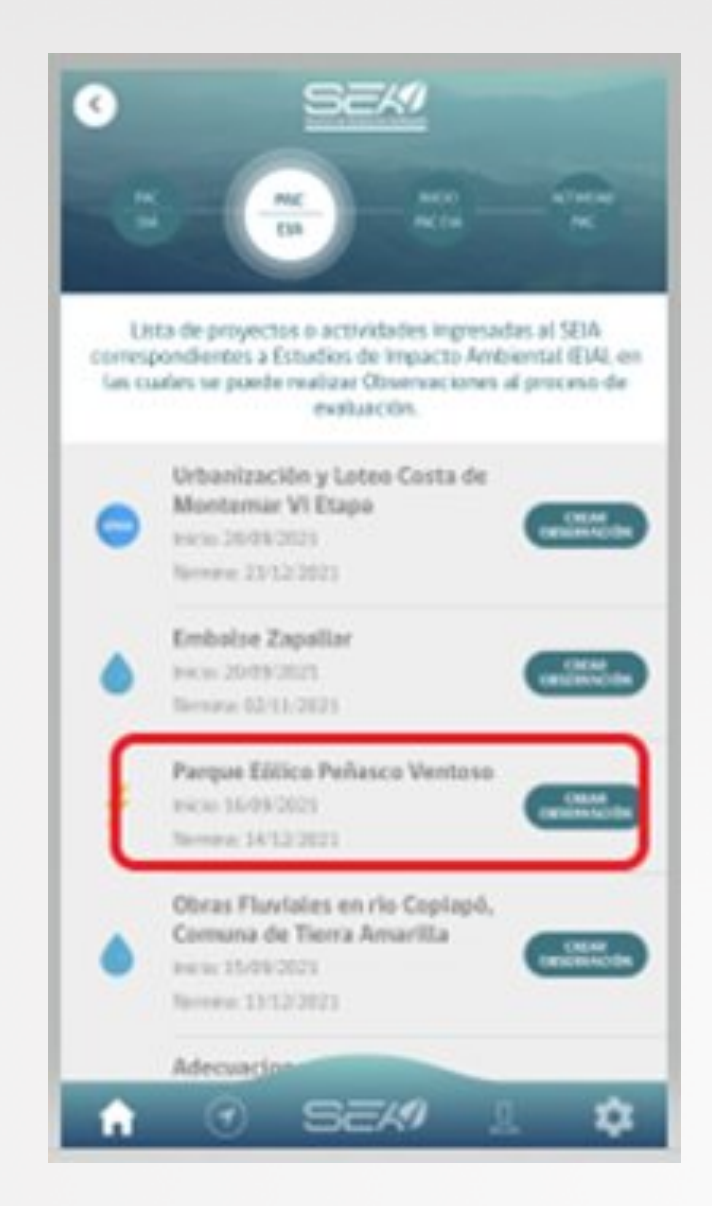

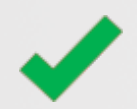

Ingresar con clave única

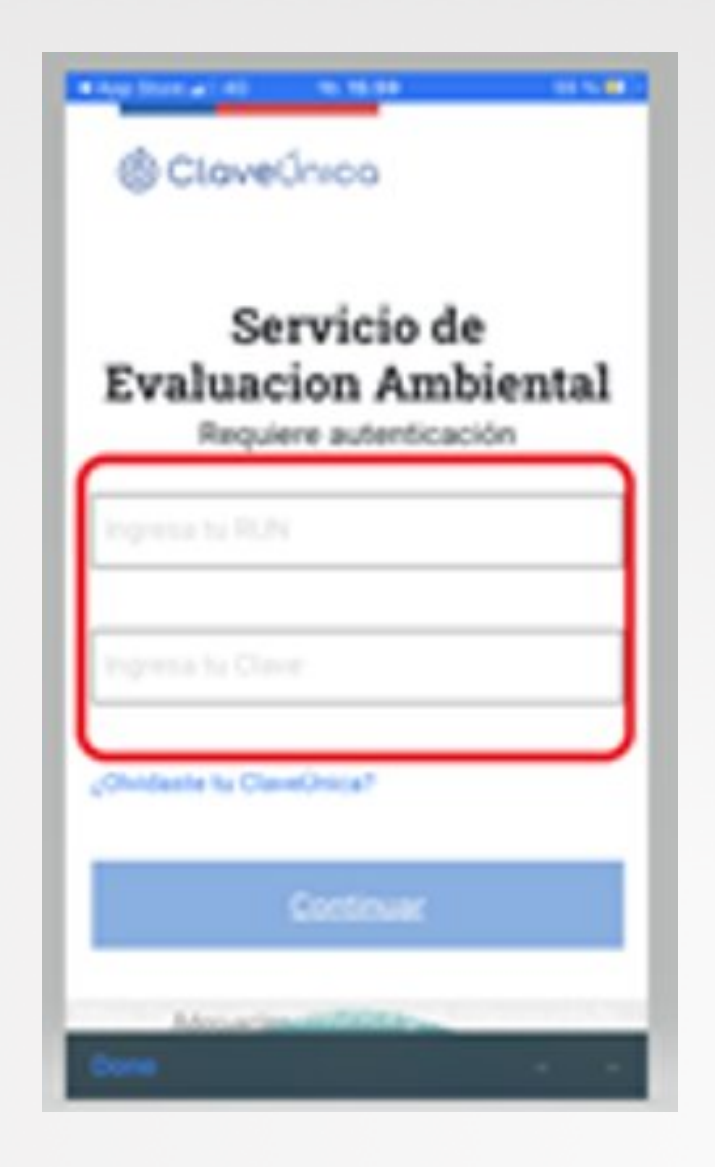

4. A través de Video Perfil Ciudadano disponible en YouTube <u>Click acá (se encuentra en el Min 2:18)</u>

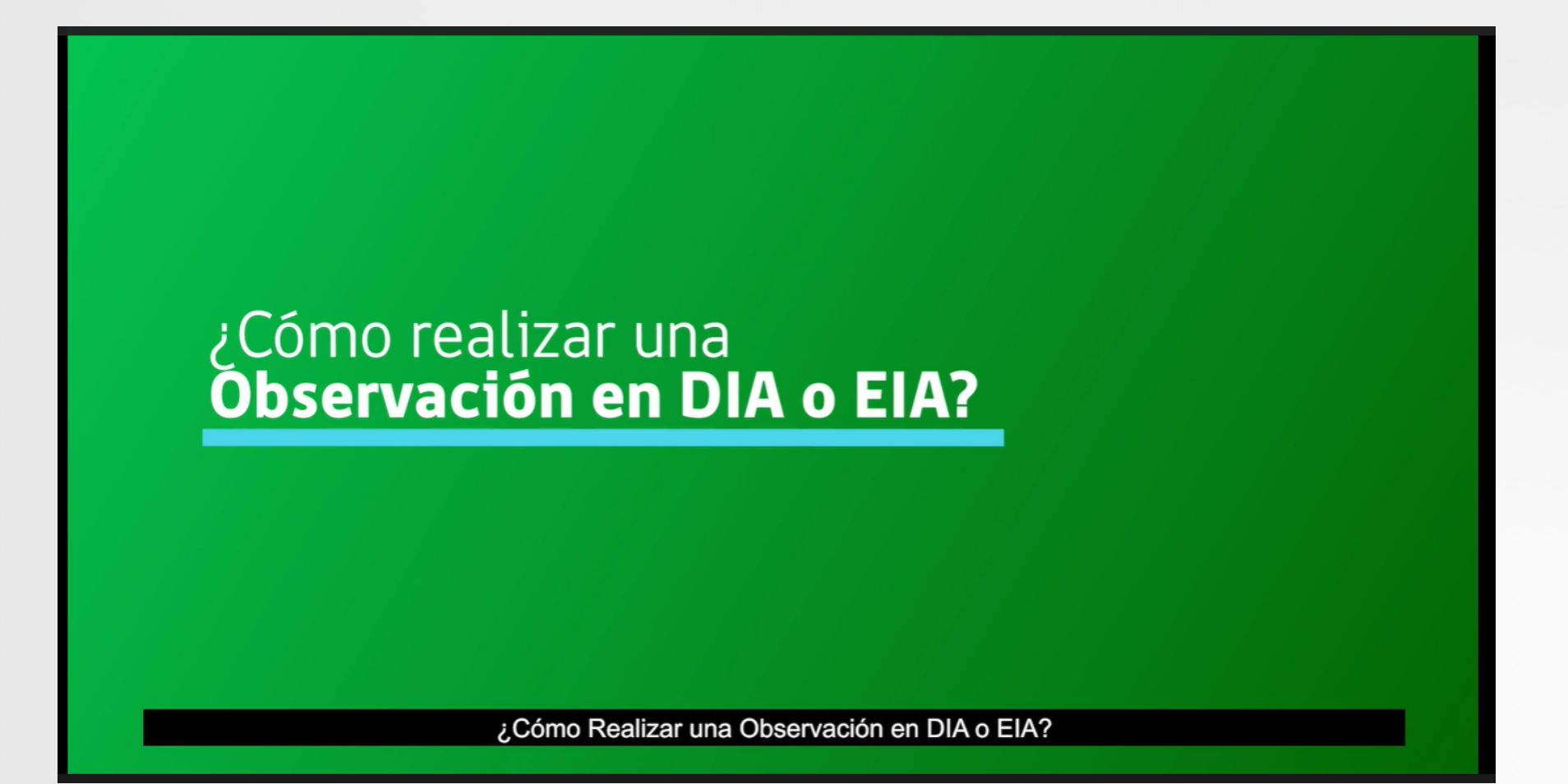

## ¿Cómo Realizar una Observación en DIA o EIA?

Lista de proyectos DIA en participación ciudadana

Luis ignacio garrido mondaca | Ciudadano luis ignacio garrido I 🔻 | Evaluación de Impacto Ambiental

Presentación observación ciudadana

 Proyecto o Actividad: Planta de tratamiento de aguas servidas de Mehuin

 Titular
 :Ilustre Municipalidad de Mariquina

 Representante Legal: Guillermo Rolando Mitre Gatica
 :o.4) Plantas de tratamiento de aguas de origen domiciliario que atiendan a una población igual o mayor a 2.500 habitantes

 Encargado
 :Leonardo Espinoza Rodriguez

Estimado usuario, favor indique el tipo de observación ciudadana que desea realizar:

1. Observación ciudadana como persona natural: Si la solicitud la realiza a título personal, presione "Aquí"

 Observación ciudadana como apoderado de un grupo de personas: Si la solicitud la realiza representando a un grupo de personas que no cuenta con personalidad jurídica, presione "Aquí"

| 6 | E <u>Central Pinares</u>               | Séptima | Eléctrica Pinares<br>Ltda.         | 1,5000  | 20/12/2019 | En<br>Calificación | 29/01/2020 | 26/02/2020 | <u>Calendario</u><br><u>de</u><br><u>Actividades</u> | <u>Presentar</u> |
|---|----------------------------------------|---------|------------------------------------|---------|------------|--------------------|------------|------------|------------------------------------------------------|------------------|
| 7 | EParque Solar Cabrero                  | Octava  | IMPULSO SOLAR EL<br>RESPLANDOR SPA | 15,5000 | 20/12/2019 | En<br>Calificación | 27/01/2020 | 24/02/2020 | <u>Calendario</u><br><u>de</u><br><u>Actividades</u> | <u>Presentar</u> |
| 8 | Planta Productiva Lican<br>E Alimentos | Séptima | Lican Alimentos S.A.               | 2,3000  | 20/12/2019 | En<br>Calificación | 27/01/2020 | 24/02/2020 | <u>Calendario</u><br><u>de</u><br><u>Actividades</u> | <u>Presentar</u> |

(\*) Corresponde a un nuevo periodo de PAC por Modificaciones Sustantivas.

### ¿Como Registrar una Observación como persona natural y Apoderado de un Grupo de personas naturales?

|                          | Luis ignacio garrido mondaca   Ciudada                                                                                  | no luis ignacio garrido I 🔻   Evaluación de Impacto Ambiental                                                             | 🖶 🔁                                          |                  |
|--------------------------|----------------------------------------------------------------------------------------------------|----------------------------------------------------------------------------------------------------|----------------------------------------------|------------------|
| Luis ignacio             | Edición de documento: Observ                                                                                            | ación grupo de personas naturales                                                                                         |                                              | <b>.</b>         |
| Edición de               | <b>Proyecto: PAC proyecto Planta</b><br>ID DT: 1860<br>Los campos con asteriscos(*) deben ser in                        | <b>de tratamiento de aguas servidas de Mehuin</b><br>gresados obligatoriamente.                                           |                                              |                  |
| Proyecto:<br>ID DT: 1850 | Personas que representa*                                                                                                |                                                                                                    |                                              |                  |
| Los campos c             |                                                                                                    | N° Nombre Apellido paterno Apellido matern                                                                                | no Genero Rut o pasaporte                    |                  |
| Fundamento               |                                                                                                    |                                                                                                    | 2812801 22130103                             |                  |
|                          | Fundamento(s) o Argumento(s)*                                                                                           | N° Fundamento o Argumento                                                                                                 | Adjunto(s)<br>Agregar Fundamento o Argumento | <u>\rgumento</u> |
| Opciones de              | Debe dirigirse a la Oficina de Partes<br>acrediten la personería de quien las<br>trámite. 1<br><u>Direcciones SEA</u> 1 | correspondiente, para la presentación de antecedentes que<br>formula. En caso contrario su observación no será admitida a |                                              |                  |
| Guardar                  | Opciones de guardado                                                                                                    | Guardar y continuar editando ▼                                                                                            |                                              |                  |
|                          |                                                                                                    | Cancelar Previsualizar                                                                                                    |                                              |                  |
|                          | Guardar                                                                                                    |                                                                                                    |                                              |                  |

## ¿Cómo Registrar Observaciones como representante de una Organización?

| Registro de Organización                                                                                                    |                                                                                                    |            |
|----------------------------------------------------------------------------------------------------|----------------------------------------------------------------------------------------------------|------------|
| Ficha de registro de Organización                                                                                                    |                                                                                                    |            |
| Estimado usuario, para continuar con el registro realice lo                                                                                                    | is siguientes pasos:                                                                                                    |            |
| Paso 3: Ingrese los datos solicitados en la ficha de registro                                                                                                    | 0,                                                                                                    |            |
| Paso 4: Haga clic en Guardar,                                                                                                    |                                                                                                    |            |
| Paso 5: Al quedar registrado exitosamente volverá a la pa                                                                                                    | intalla principal.                                                                                                    |            |
|                                                                                                    |                                                                                                    |            |
|                                                                                                    |                                                                                                    |            |
| Ante                                                                                                    | es de la fecha de fin de la participación ciudadana, deberá presentar en<br>cina de parte, los documentos que acrediten personalidad jurídica y |            |
| repr                                                                                                    | resentación legal                                                                                                    |            |
|                                                                                                    |                                                                                                    | os por Com |
|                                                                                                    |                                                                                                    |            |
|                                                                                                    |                                                                                                    |            |
|                                                                                                    |                                                                                                    |            |
|                                                                                                    |                                                                                                    |            |
|                                                                                                    |                                                                                                    |            |
| ¿ La organización tiene RUT ?:                                                                                                    | Si, tiene Rut ▼                                                                                                    |            |
| ¿ La organización tiene RUT ?:<br>RUT de la organización:*                                                                                                    | Si, tiene Rut ▼                                                                                                    |            |
| ال La organización tiene RUT ?:<br>RUT de la organización:*<br>Razón Social:*                                                                                                    | Si, tiene Rut                                                                                                    |            |
| ¿ La organización tiene RUT ?:<br>RUT de la organización:*<br>Razón Social:*<br>Dirección:*                                                                                                    | Si, tiene Rut                                                                                                    |            |
| ¿ La organización tiene RUT ?:<br>RUT de la organización:*<br>Razón Social:*<br>Dirección:*<br>Región:*                                                                                         | Si, tiene Rut                                                                                                    |            |
| ¿ La organización tiene RUT ?:<br>RUT de la organización:*<br>Razón Social:*<br>Dirección:*<br>Región:*<br>Ciudad:*                                                                             | Si, tiene Rut                                                                                                    |            |
| ¿ La organización tiene RUT ?:<br>RUT de la organización:*<br>Razón Social:*<br>Dirección:*<br>Región:*<br>Ciudad:*<br>Email:*                                                                  | Si, tiene Rut ▼                                                                                                    |            |
| ¿ La organización tiene RUT ?:<br>RUT de la organización:*<br>Razón Social:*<br>Dirección:*<br>Región:*<br>Ciudad:*<br>Email:*<br>Teléfono:                                                     | Si, tiene Rut                                                                                                    |            |
| ¿ La organización tiene RUT ?:<br>RUT de la organización:*<br>Razón Social:*<br>Dirección:*<br>Región:*<br>Ciudad:*<br>Email:*<br>Teléfono:<br>FAX:                                             | Si, tiene Rut ▼                                                                                                    |            |
| ¿ La organización tiene RUT ?:<br>RUT de la organización:*<br>Razón Social:*<br>Dirección:*<br>Región:*<br>Ciudad:*<br>Email:*<br>Teléfono:<br>FAX:<br>Plazo de Vigencia de la Representación:* | Si, tiene Rut                                                                                                    |            |